# **GUIDE** D'INSTALLATION

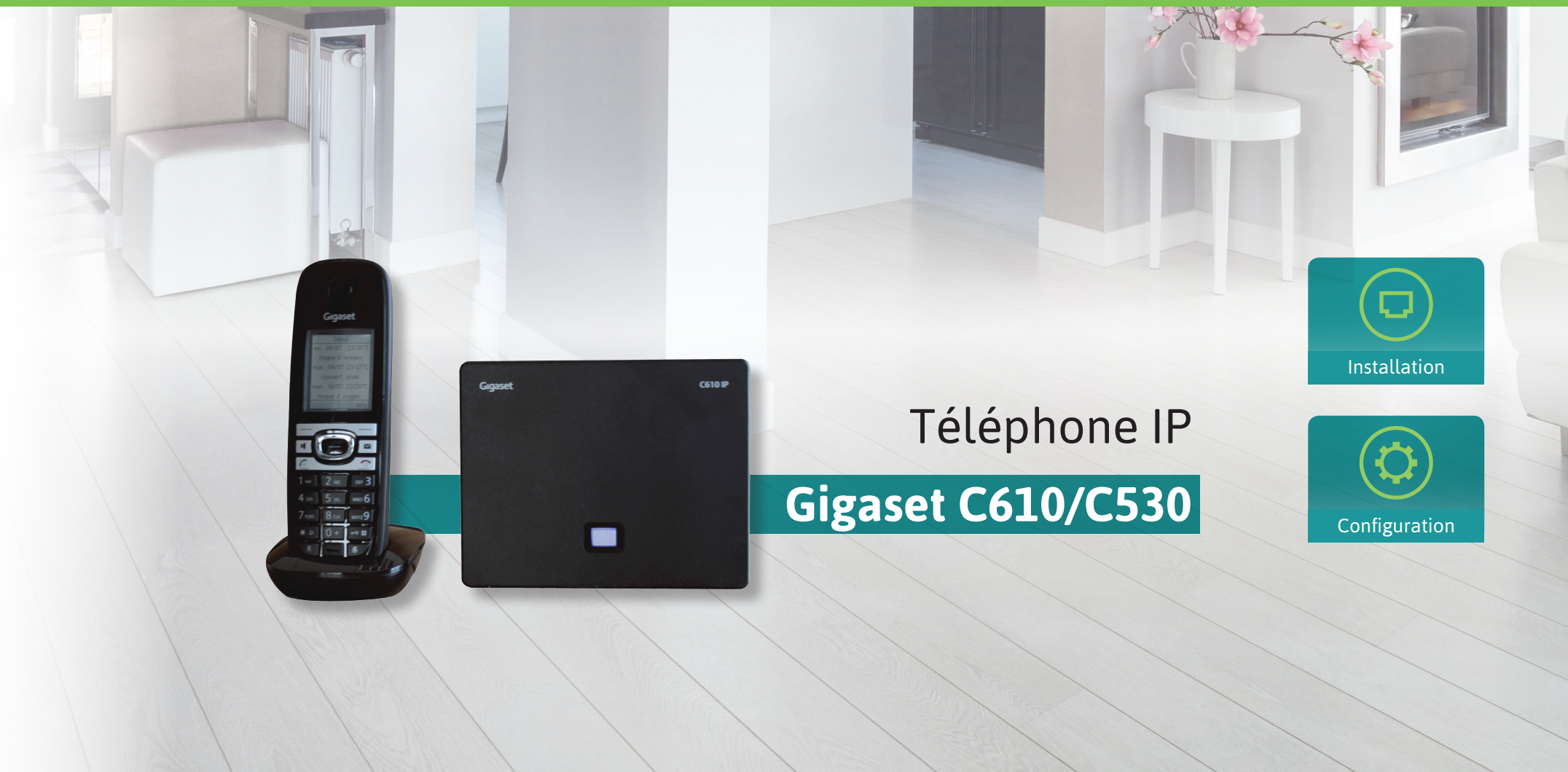

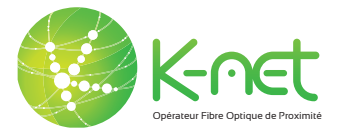

### SOMMAIRE

### Bienvenue !

#### Merci d'avoir choisi le téléphone Gigaset C610 IP / C530 IP.

Vous trouverez dans ce guide toutes les informations nécessaires à l'installation et la configuration de votre téléphone.

Des guides pour l'adaptateur analogique/VoIP, le routeur Netgear WNR 3500 L et la Box TV K-Net sont à votre disposition sur **https://www.k-net.fr/guides.** 

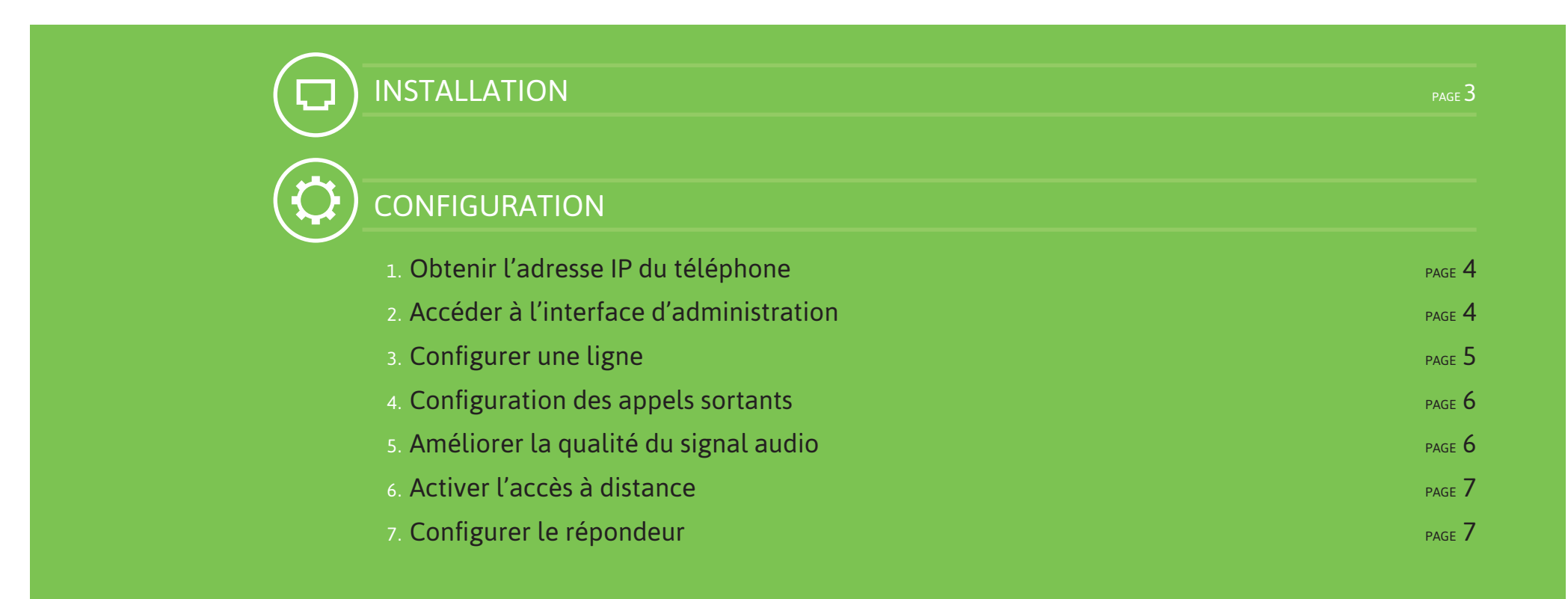

## INSTALLATION

#### Préparez le combiné et son chargeur selon les instructions du manuel GIGASET page 6

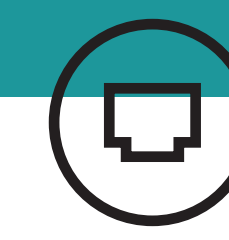

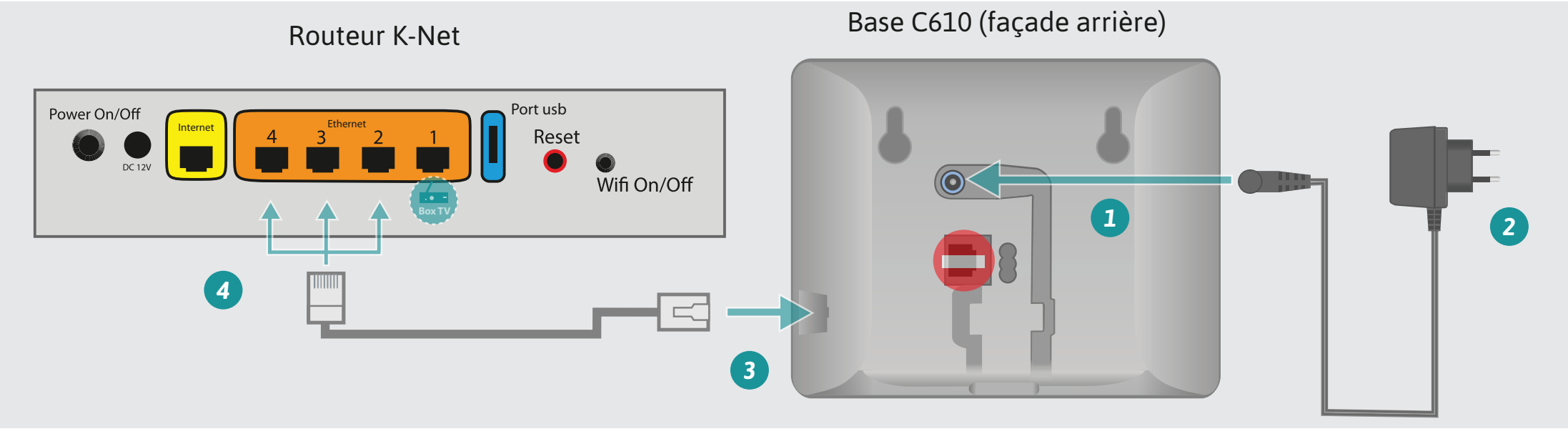

- Branchez l'alimentation de la base sur la prise bleue **1**
- Branchez la prise sur le secteur 2
- Connectez une extrémité du câble RJ45 fourni par K-Net 3 sur la prise Ethernet de la base
- Connectez l'autre extrémité sur un port Ethernet disponible du routeur K-Net 4.

Important : veuillez ne pas utiliser la prise téléphonique (RJ11) au dos de la base ( \_\_\_\_\_).

Note : veillez à utiliser exclusivement des batteries rechargeables pour l'alimentation du combiné.

#### 1- OBTENIR L'ADRESSE IP DU TÉLÉPHONE

- Appuyez sur la touche **Menu** du combiné **men**
- A l'aide des touches directionnelles 

  \*, sélectionnez l'icône
  Réglages 

  et validez.
- Sélectionnez le menu Système puis Réseau local à l'aide des touches directionnelles.
- L'adresse IP du téléphone est indiquée dans le champ «Adresse IP».

#### 2- ACCÉDER À L'INTERFACE D'ADMINISTRATION

Ouvrez une nouvelle fenêtre dans votre navigateur Internet et entrez l'adresse ip du téléphone :

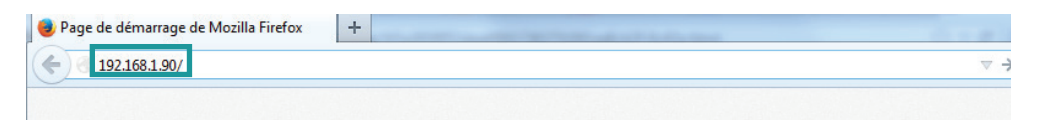

Dans l'écran d'accueil, cliquez sur le menu déroulant et sélectionnez
 Français 1. Patientez pendant le chargement de la langue.

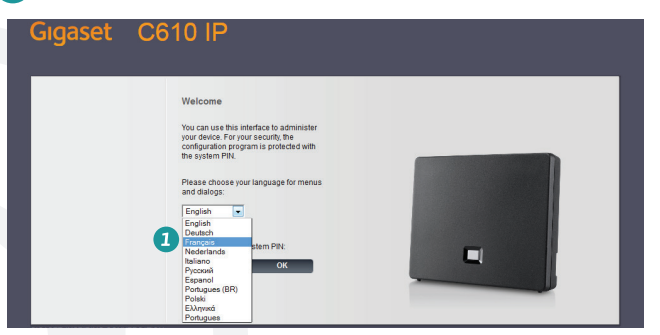

Entrez ensuite le code pin 2 (par défaut : 0000) et cliquez sur OK

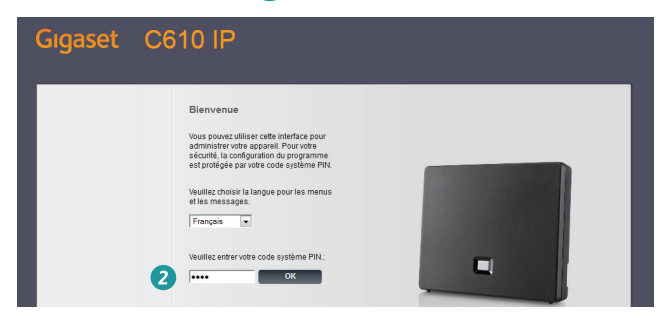

Cliquez sur **OK** à l'affichage du message de sécurité

| Consigne de sécur | ité                                                                                            |  |
|-------------------|------------------------------------------------------------------------------------------------|--|
|                   | Votre appareil n'est pas súr.<br>Nous vous recommandons de modifier le code PIN du<br>système. |  |
|                   | INe plus afficher cette consigne de sécusté.                                                   |  |
|                   |                                                                                                |  |
|                   | ок                                                                                             |  |

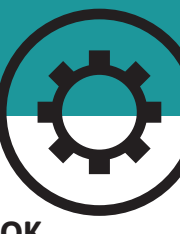

#### **3- CONFIGURER UNE LIGNE**

#### Cliquez sur Paramètres dans l'accueil de l'interface d'administration :

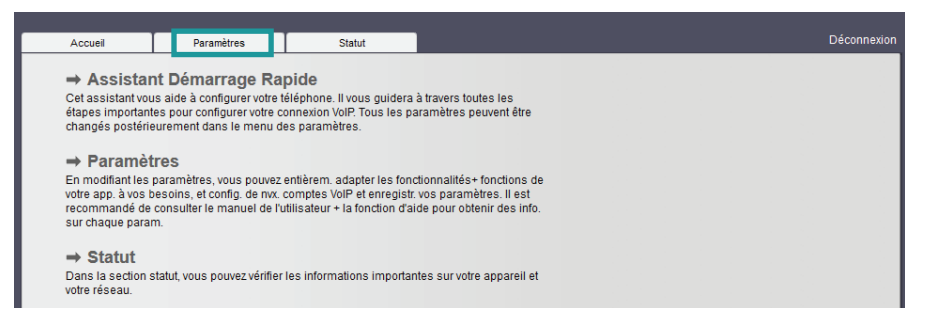

Cliquez sur **Téléphonie** 1 dans le menu à gauche, puis **Modifier** sur la ligne «IP1» 2.

| Accueil                                 | Param | ètres           | Statut                                    |                                        |                                 |                   |           |                      | Déconnexion |
|-----------------------------------------|-------|-----------------|-------------------------------------------|----------------------------------------|---------------------------------|-------------------|-----------|----------------------|-------------|
| Réseau                                  |       | Aperç           | u des connexions                          |                                        |                                 |                   |           |                      | ?           |
| Téléphonie                              |       |                 |                                           | Nom                                    | Fournisseur                     | Statut            | Actif     |                      |             |
| Audio                                   |       |                 |                                           | Liane fixe                             |                                 | Déconnecté        |           | Modifier             |             |
| Attribution de numér                    | os    |                 |                                           |                                        | Gigaset                         |                   |           | =                    |             |
| Transfert d'appel                       |       |                 |                                           | Gigaset.net                            | Communications                  | Désactivé         |           | Modifier             |             |
| Règles de numérota<br>Répondeurs réseau | ation |                 | 1.                                        | IP1                                    | Autre fournisseur<br>de service | Non configuré     |           | Modifier 2           |             |
| Paramètres VoIP ava<br>Messaging        | ancés |                 | 2.                                        | IP2                                    | Autre fournisseur<br>de service | Non configuré     |           | Modifier             |             |
| Services-info                           |       |                 | 3.                                        | IP3                                    | Autre fournisseur<br>de service | Non configuré     |           | Modifier             |             |
| Gestion                                 |       |                 | 4.                                        | IP4                                    | Autre fournisseur<br>de service | Non configuré     |           | Modifier             |             |
|                                         |       |                 | 5.                                        | IP5                                    | Autre fournisseur<br>de service | Non configuré     |           | Modifier             |             |
|                                         |       |                 | 6.                                        | IP6                                    | Autre fournisseur<br>de service | Non configuré     |           | Modifier             |             |
|                                         |       | Fourniss        | eur ou profil PABX                        |                                        |                                 |                   |           |                      |             |
|                                         |       |                 |                                           | Un profil contient<br>téléphonique (PA | t tous les paramètres<br>ABX).  | s pertinents pour | votre fou | ırnisseur ou système |             |
|                                         |       | Contrôle<br>mis | e automatique des<br>es à jour du profil: | ◉ Oui ◯ No                             | n                               |                   |           |                      |             |
|                                         |       |                 |                                           | Mettre I                               | le profil à jour                |                   |           |                      |             |
|                                         |       |                 |                                           | Définir                                | Annuler                         |                   |           |                      |             |
|                                         |       |                 |                                           |                                        |                                 |                   |           |                      |             |

#### Cliquez sur Afficher les réglages avancés 1.

| Réseau                  | 1. Connexion IP           |                                                               |
|-------------------------|---------------------------|---------------------------------------------------------------|
| Téléphonie              |                           | Vous pouver estrar un part de connexion ou le purpére afin de |
| Connexions              |                           | pouvoir identifier facilement la connexion.                   |
| Audio                   | Nom de la connexion ou    | IP1                                                           |
| Attribution de numéros  | numéro d'appel:           |                                                               |
| Transfert d'appel       | Configuration VoIP /      |                                                               |
| Règles de numérotation  | Telechargement profil     |                                                               |
| Répondeurs réseau       |                           | Lancer l'assistant de configuration                           |
| Paramètres VoIP avancés | Foundation                | to the formation and a sector                                 |
| Messaging               | Fournisseur.              | Aure loumisseur de service                                    |
| Services-info           | Version du profil         |                                                               |
| Répertoires             | Données fournisseur       |                                                               |
| Gestion                 | personneues               |                                                               |
|                         | Identifiant de connexion: |                                                               |
|                         | Mot de passe:             |                                                               |
|                         | Mana di Allandaria        |                                                               |
|                         | Norri d'utilisateur.      |                                                               |
|                         | Nom affiché:              |                                                               |
|                         |                           |                                                               |

Remplissez les champs du formulaire à l'aide des informations dans votre espace client : Lignes téléphoniques → Configurer ma ligne → onglet configuration, renseignez 3600 dans le champ «rafraîchissement de la connexion» (4), puis cliquez sur Définir (5):

| Audio<br>Attribution de numéros             | Nom de la connexion ou numéro<br>d'appei:                             | IP1                                 | ficho rácopitulati         |                |
|---------------------------------------------|-----------------------------------------------------------------------|-------------------------------------|----------------------------|----------------|
| Transfert d'appel                           | Configuration VoIP /<br>Téléchargement profil                         |                                     | Jiche recupitulati         | ve             |
| Regies de numerotation<br>Répondeurs réseau |                                                                       | Lancer l'assistant de configuration |                            |                |
| Paramètres VoIP avancés                     | Fournisseur:                                                          | Autre fournisseur de service        | Paramètres SIP             |                |
| lessaging                                   | Version du profil                                                     |                                     |                            |                |
| tépertoires                                 | Données fournisseur                                                   |                                     | 1 Identificant CID         | 00             |
| Sestion                                     | personnelles                                                          | 0                                   | I Identifiant SIP          | 09             |
|                                             | Met de enror                                                          | 8                                   | 2 Mot de passe SIP         | 3tr            |
|                                             | Non de passe.                                                         |                                     |                            |                |
|                                             | Non afficité                                                          | <b>U</b>                            | 3 Domaine SIP              | a.p. a.e. a.e. |
|                                             |                                                                       | Masquer les règlages avancés        | Configurer vos équipements | Guides K-Net   |
|                                             | Données générales de<br>connexion de votre<br>fournisseur de services |                                     |                            |                |
|                                             | Domaine:                                                              | 3                                   |                            |                |
|                                             | Adresse du serveur prory:                                             | 3                                   |                            |                |
|                                             | Port du serveur prory:                                                | 5060                                |                            |                |
|                                             | Serveur d'enregistrement                                              | 3                                   |                            |                |
|                                             | Port du serveur<br>d'enregistrement                                   | 5060                                |                            |                |
|                                             | Rafratchissement de la connexion:                                     | <u>300 860</u>                      |                            |                |
|                                             | Données réseau générales de<br>votre fournisseur VoIP                 |                                     |                            |                |
|                                             | STUN activé:                                                          | O out O Non                         |                            |                |
|                                             | Adresse du serveur STUN:                                              |                                     |                            |                |
|                                             | Port serveur STUN:                                                    | 3478                                |                            |                |
|                                             | Rafratchissement STUN:                                                | 240 sec                             |                            |                |
|                                             | Temps de rafraîchissement<br>NAT:                                     | 20 sec                              |                            |                |
|                                             | Mode Outbound Prozy:                                                  | Toujours Automatique 🔍 Jamais       |                            |                |
|                                             | Adresse du serveur Outbound:                                          |                                     |                            |                |
|                                             | Port Outbound Proxy :                                                 | 5080                                |                            |                |
|                                             | Sélectionner le protocole de<br>réseau                                | Automatique                         |                            |                |
|                                             |                                                                       |                                     |                            |                |

#### 4- CONFIGURATION DES APPELS SORTANTS

Accédez à l'interface d'administration, onglet Paramètres, menu
 Téléphonie puis cliquez sur Attribution de numéros 1.

| Accueil                                                       | Paramé | etres | Statut             |                                           |                                    |                                                                           | Déconnexion |
|---------------------------------------------------------------|--------|-------|--------------------|-------------------------------------------|------------------------------------|---------------------------------------------------------------------------|-------------|
| Réseau<br>Téléphonie<br>Connexions                            |        |       | Combinés           | Sélectionner la con<br>connexions pour le | nexion pour les<br>s appels entran | appels sortants et également une ou plusieur:<br>Its pour chaque combiné. | ?           |
| Audio                                                         |        |       | INT 1              | Nom INT 1                                 |                                    |                                                                           |             |
| Attribution de numé<br>Transfert d'appel<br>Règles de numérot | ation  |       |                    | Connexion                                 | pour les<br>appels<br>sortants     | pour les appels entrants                                                  |             |
| Répondeurs réseau                                             |        |       |                    | IP1                                       | • 2                                |                                                                           |             |
| Paramètres VoIP av                                            | ancés  |       |                    | Gigaset.net                               | •                                  |                                                                           |             |
| Messaging                                                     |        |       |                    | Ligne fixe                                |                                    | <b>e</b>                                                                  |             |
| Services-info                                                 |        |       |                    | Sélection de la<br>connexion lors de      |                                    |                                                                           |             |
| Cestion                                                       |        |       |                    | chaque appel                              |                                    |                                                                           |             |
| Gestion                                                       |        | Conr  | nexion alternative |                                           |                                    |                                                                           |             |
|                                                               |        |       |                    | Connexion alternat                        | ive, dans le cas                   | où la connexion VoIP est interrompue.                                     |             |
|                                                               |        |       |                    | Liaison de secours                        | auto. via ligne f                  | ixe: 🔾 Oui 💿 Non                                                          |             |
|                                                               |        |       | Call Manager       |                                           |                                    |                                                                           |             |
|                                                               |        |       |                    | Sélectionner la con                       | nexion et le con                   | nbiné associé pour votre Gestionnaire d'Appel F                           | c.          |
|                                                               |        |       |                    | Connexion                                 | Activer Call M                     | lanager Combiné                                                           |             |
|                                                               |        |       |                    | IP1                                       | Non                                | ▼ INT 1 ▼                                                                 |             |
|                                                               |        |       |                    | Définir                                   | Annuler                            |                                                                           |             |

Sélectionnez la ligne créée (ici : IP1) pour tous les combinés (INT1, INT2...) 2 puis cliquez sur Définir. Tous les combinés utilisent désormais votre ligne K-Net.

#### 5- AMÉLIORER LA QUALITÉ DU SIGNAL AUDIO

Accédez à l'interface d'administration, onglet Paramètres, menu
 Téléphonie, Audio 1 puis Afficher les réglages avancés 2.

| Téléphonie                                                                                                    | passante                                                               |                                                                                                    |
|----------------------------------------------------------------------------------------------------|------------------------------------------------------------------------|----------------------------------------------------------------------------------------------------|
| Connexions<br>Autio<br>Attribution de numéros<br>Transfert d'appel<br>Règles de numérotation<br>Répondeurs réseau<br>Paramètres VolP avancés<br>Messaging<br>Services-info<br>Répetoires<br>Gestion | Autoriser 1 seule<br>communication VoIP:<br>Qualité audio:             | La qualité audo de vos communications VNP dépend du codec<br>vitilisé pour la trasmission. Une mellieure qualité ne pout<br>soltenin quén augmentant la quantité de données transmises.<br>Selon la bande passante de voire connoxion DSL cote<br>augmentation du débit de données - en particulier iorsque 2<br>communications VolP sont menées en même temps - peut être<br>à l'origine de problèmes de transmission. Grâces aux réplages<br>suivants, vous pourrez adapter votre Gigaset à votre connexion<br>DSL<br>Oul ® Non<br>Optimisée pour une bande passante élevée<br>Optimisée pour une bande passante faible<br>Votre codec préféré |
|                                                                                                    | Paramètres pour les<br>connexions VOIP<br>individuelles<br>Gigaset.net |                                                                                                    |
|                                                                                                    | Voume pour ce compte<br>VOIP                                           | Codecs<br>sélectionnés Codecs G722 G711 µ law G711 a law G711 a law G72 G729 Remonter Bescendre Codecs G726 G726 G726 G726 G726 G726 G726 G726                                                                                                    |

- Dans le panneau gauche, sélectionnez tous les codecs à l'exception de «G. 711 u law» et «G. 711 a law». Cliquez sur le bouton Enlever 3.
  - Remontez le codec «G. 711 a law» en première position avec le bouton **Remonter 4**.
  - Terminez l'opération en cliquant sur **Définir 5**.

| Paramètr<br>conne<br>ir | es pour les<br>xions VOIP<br>idividuelles |                            |        |           |                       |   |
|-------------------------|-------------------------------------------|----------------------------|--------|-----------|-----------------------|---|
| 1.1                     | Gigaset.net                               |                            |        |           |                       |   |
| Voume pou               | ce compte<br>VOIP                         | O Faible                   | Normal | O Elevé   |                       |   |
|                         |                                           | Codecs<br>sélectionnés     |        |           | Codecs<br>disponibles |   |
|                         |                                           | G.711 a law<br>G.711 μ law |        | < Ajouter | G.729<br>G.726        | ^ |
|                         |                                           |                            |        | Remonter  | A                     |   |
|                         |                                           |                            |        | Descendre |                       | ÷ |
| Paramètres o            | les codecs                                |                            |        |           |                       |   |
| Activer l'anne<br>ci    | ke B pour le<br>odec G.729:               | Oui 🔍                      | Non    |           |                       |   |
|                         |                                           | Définir                    |        | Annuler   |                       |   |

#### 6- ACTIVER L'ACCÈS À DISTANCE

Cette opération est obligatoire pour permettre l'intervention du support technique.

 Accédez à l'interface d'administration, onglet Paramètres, menu Réseau, Configuration IP 1 puis cliquez sur Afficher les réglages avancés 2.

| Gigaset          | C610 IP                                       |                                                                                                    |
|------------------|-----------------------------------------------|----------------------------------------------------------------------------------------------------|
| Accueil          | Paramètres Statut                             | Déconnexion                                                                                                    |
|                  |                                               | 2                                                                                                    |
| Réseau           | Configuration de l'adresse                    | 5                                                                                                    |
| Configuration IP | Type d'adresse IP:                            | Obtenir automatiquement                                                                                                    |
| Sécurité         | Adresse IP:                                   | 192 . 168 . 001 . 090                                                                                                    |
| Messaging        | Masque de sous-réseau:                        |                                                                                                    |
| Services-info    | masque de sous-reseau.                        | 255 .] 255 .] 255 .] 000                                                                                                    |
| Répertoires      | Passerelle standard:                          | 192 . 168 . 001 . 001                                                                                                    |
| Gestion          | Serveur DNS préféré:                          | 178 . 250 . 208 . 067                                                                                                    |
|                  | Serveur DNS alternatif:                       |                                                                                                    |
|                  |                                               | Masquer les réglages avancés 2                                                                                                    |
|                  | Gestion à distance                            | 8                                                                                                    |
|                  | Autoriser l'accès depuis<br>d'autres réseaux: | ● Oui ○ Non                                                                                                    |
|                  |                                               | Activer ces paramètres accroît le risque d'accès non autorisé<br>aux réglages de vos appareils.                                                                  |
|                  | Nom de l'équipement du réseau:                | C610-IP                                                                                                    |
|                  | Proxy HTTP                                    |                                                                                                    |
|                  | Activer proxy:                                | ⊙ Oui                                                                                                    |
|                  | Adresse du serveur proxy:                     |                                                                                                    |
|                  | Port du serveur proxy:                        | 0                                                                                                    |
|                  | Marquage VLAN                                 |                                                                                                    |
|                  |                                               | Votre fournisseur de services vous fournira les valeurs utilisées<br>pour le marquage VLAN. Des entrées erronées nécessitent<br>une réinitialisation matérielle. |
|                  | Utiliser le Marquage VLAN:                    | O Oui 💿 Non                                                                                                    |
|                  | Identifiant VLAN:                             | 0                                                                                                    |
|                  | Priorité VLAN:                                | 0                                                                                                    |
|                  |                                               | Définir Annuler                                                                                                    |

 Autorisez l'accès depuis d'autres réseaux 3 et cochez «non» pour l'activation du proxy 4.

### 7- CONFIGURER LE RÉPONDEUR

Accédez à l'interface d'administration, onglet Paramètres, menu
 Téléphonie puis cliquez sur Répondeurs réseau 1.

| Accueil                | Paramètres | Statut            |            |                | Déconnexion |
|------------------------|------------|-------------------|------------|----------------|-------------|
| Réseau                 |            | Répondeurs réseau |            |                | ?           |
| Téléphonie             |            |                   | Connexion  | Numéro d'appel | Actif       |
| Connexions             |            |                   | Ligne fixe | 3103           |             |
| Audio                  |            |                   | IP1        | 100            |             |
| Attribution de numéros |            |                   |            | 123            |             |
| Transfert d'appel      |            |                   |            |                |             |
| Règles de numérotation |            |                   |            |                |             |
| Répondeurs réseau      |            |                   |            |                |             |
| Paramètres VoIP avancé | s          |                   |            |                |             |
| Messaging              |            |                   |            |                |             |
| Services-info          |            |                   |            |                |             |
| Répertoires            |            |                   |            |                |             |
| Gestion                |            |                   |            |                |             |
|                        |            |                   |            |                |             |
|                        |            |                   | Définir    | Annuler        |             |
|                        |            |                   |            |                |             |

- Sur la ligne précédemment configurée (IP1), entrez 123 dans le champ «Numéro d'appel» (2). Cochez «Actif» (3).
- Terminez l'opération en cliquant sur le bouton **Définir**.

**Note :** le code pin par défaut et l'activation de l'accès à distance ne constituent pas une menace pour la sécurité de votre ligne téléphonique, l'accès à ces informations nécessitant une authentification sur votre réseau local.

Terminez l'opération en cliquant sur le bouton **Définir**.

#### Plus de guides

Box TV K-Net, Adaptateur de téléphone, Routeur Netgear, retrouvez tous les guides en ligne : https://www.k-net.fr/guides

#### Besoin d'aide ?

#### Le forum officiel K-Net

Venez partager votre expérience avec la communauté et obtenir de l'aide. L'équipe K-Net intervient quotidiennement sur le forum. **http://forum.k-net.fr** 

#### La Foire Aux Questions

Vous y trouverez des réponses aux questions administratives les plus fréquentes. http://faq.k-net.fr

#### Support téléphonique

09 72 350 350 Du lundi au vendredi, de 9h00 à 19h00. Le samedi, de 10h00 à 18h00.

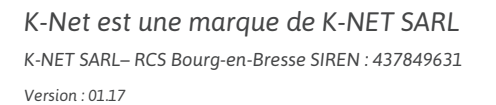

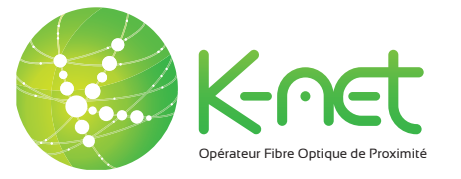